×

## Efetuar Bloqueio Parcial de Corte

Esta funcionalidade que pertence ao Módulo **Atendimento ao Público**, submódulo **Bloqueio de Corte**, permite efetuar o bloqueio parcial de corte, vinculado a determinadas contas de determinado imóvel

O acesso à funcionalidade é feito através do caminho: **GSAN > Atendimento ao Público > Bloqueio de Corte > Efetuar Bloqueio Parcial de Corte**.

Feito isso, o sistema visualiza a tela abaixo:

#### Observação

Informamos que os dados exibidos nas telas a seguir são fictícios, e não retratam informações de clientes.

O bloqueio parcial acontece quando as contas que acarretam no corte são indicadas/selecionadas para o bloqueio parcial. Para isso, informe a **Matrícula do Imóvel** e clique em 🖄. O sistema acessa a próxima tela:

×

×

O bloqueio parcial é efetuado após a seleção das contas no quadro **Contas** e a partir da abertura de registro de atendimento especifico para cada tipo. É obrigatório informar pelo menos uma referência de conta não paga para sua associação junto ao registro de atendimento, independente da conta estar em revisão ou não.

Inclusive, é possível ter mais de um registro de atendimento ativo de bloqueio de corte parcial associado à mesma matrícula/RGL; porém, somente para contas não associadas em registro de atendimento ativo anteriormente aberto.

Dito isso, clique em 본. Para visualizar a conta antes da seleção, clique no link respectivo do quadro Mês/Ano e acesse a consulta da conta.

### Tela de Sucesso

Informamos que os dados exibidos nas telas a seguir são fictícios, e não retratam informações de clientes.

×

## **Preenchimento dos Campos**

| Campo                              | Orientações para Preenchimento                                                                                                    |
|------------------------------------|----------------------------------------------------------------------------------------------------|
| Matrícula do Imóvel                | Informe a matrícula do imóvel, ou clique no botão 🗣 para selecionar a matrícula desejada. A identificação do imóvel é exibida no campo ao lado.                                             |
|                                    | Para apagar o conteúdo do campo, clique no botão 🕙 ao lado do campo<br>em exibição.                                                                                                    |
|                                    | Para obter detalhes sobre o campo Matrícula do Imóvel, clique no link<br>Pesquisar Imóvel.                                                                                                  |
| Período de Referência<br>do Débito | Informe o período de referência do débito (inicial e final), no formato<br>mm/aaaa (mês, ano).                                                                                              |
| Período de Vencimento<br>do Débito | Informe o período de vencimento do débito, no formato dd/mm/aaaa (dia, mês, ano), ou clique no botão , <i>link</i> <b>Pesquisar Data - Calendário</b> , para selecionar as datas desejadas. |

# Funcionalidade dos Botões

| Botão    | Descrição da Funcionalidade                                                                              |
|----------|----------------------------------------------------------------------------------------------------|
| R        | Ao clicar neste botão, o sistema permite consultar os dados do campo na base de dados.                   |
| Ś        | Ao clicar neste botão, o sistema permite apagar o conteúdo do campo em exibição.                         |
| Cancelar | Ao clicar neste botão, o sistema permite cancelar a operação e retornar à tela principal.                |
| ×        | Ao clicar neste botão, o sistema executa o bloqueio parcial do imóvel, vinculado às contas selecionadas. |
| ×        | Ao clicar neste botão, o sistema consulta os dados informados na base de dados.                          |
| ×        | Ao clicar neste botão, o sistema apaga os dados informados nos campos.                                   |

### Referências

#### **Bloqueio Parcial de Corte**

#### Inserir Registro de Atendimento

### **Termos Principais**

#### Bloqueio de Corte

#### **Registro de Atendimento**

×

Clique aqui para retornar ao Menu Principal do GSAN

From:

https://www.gsan.com.br/ - Base de Conhecimento de Gestão Comercial de Saneamento

Permanent link: https://www.gsan.com.br/doku.php?id=ajuda:atendimento:efetuar\_bloqueio\_parcial\_de\_corte&rev=1724413980

Last update: 23/08/2024 11:53

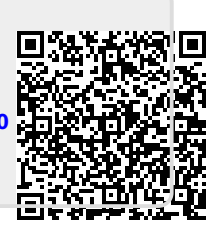